## Handleiding voor het opmaken een inklaring manifest via de nieuwe Inklaring Module in Asycuda World

De Asycuda World Consolidation Project 2017-2019 is in volle gang. Het inklaring module krijgt binnenkort een update. Wat gaat veranderen ? Voor de inklaring manifest is "Co-loader" een nieuwe tab voor de vrachtbrief is "Acces" de nieuwe tab.

"Co-loader" is een bekende term voor de scheep agenten. Gomez shipping is scheep agent van King Ocean Line, KOL. Als een schip van Gomez Shipping onze haven binnen komt en er zijn ook containers van bijvoorbeeld, Hamburg Sud (HSUD) aan boord, dan is HSUD een co-loader.

"Acces" is waar de scheep agent toestemming verleend aan de expediteur die de degroupage gaat uitvoeren van een master bill of lading of een splitsing gaat uitvoeren van een house bill of lading.

Deze nieuwe termen zullen in de handleiding verder worden uitgelegd.

Om een inklaring manifest op te maken ga je als volgt te werk:

<Asycuda>, <Inklaring Module>, <Data Beheer>, <Handmatige Data Invoer>, rechts klik op <Algemene deel> en kies <Nieuw>.

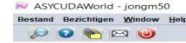

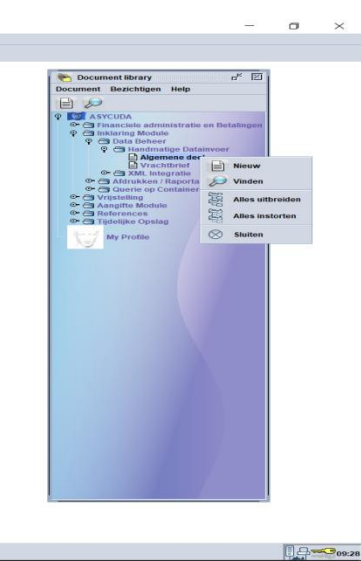

P Document library

Na de optie <Nieuw> te hebben gekozen krijg je dit veld te zien.

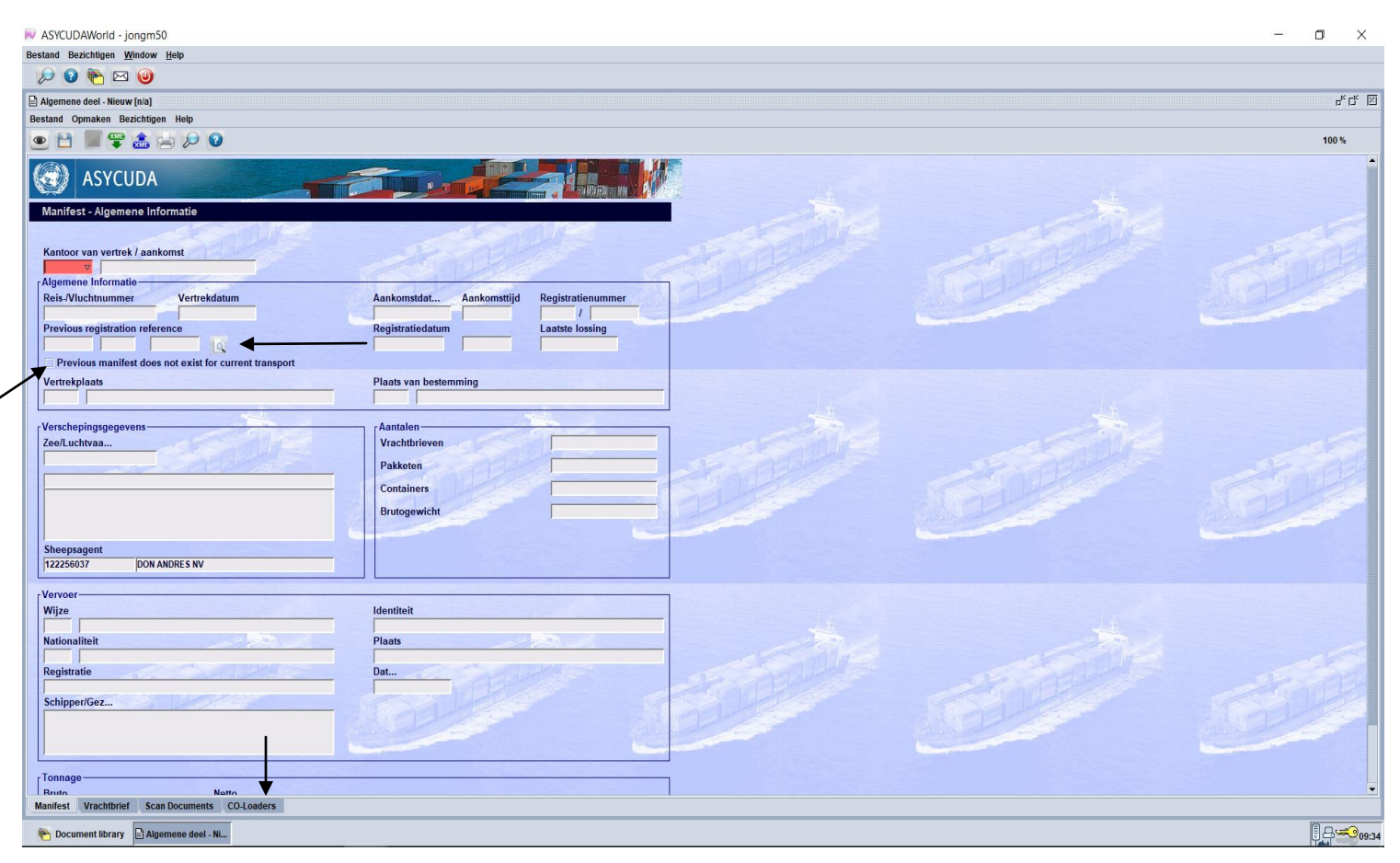

De vakken zijn hetzelfde als de voormalige inklaring manifest, behalve de "**Previous registration reference** en de **Co-loader**". **Previous registration reference** is de inklaring manifest nummer van de laatste keer dat het schip binnen kwam, als je bezig bent met een *uitklaring manifest*. <u>Bij inklaring wordt hier niets ingevuld.</u>

De optie "**Previous manifest does not exist for current transport**" moet je gebruiken als het uitgeklaarde schip, voor wat voor reden dan ook, niet was ingeklaard. Zie foto hierboven. *<u>Bij inklaring wordt hier niets ingevuld.</u>* 

| ASYCUDAWorld - burkg00                                                                                                    |                                                |  | – 🛛 ×         |
|----------------------------------------------------------------------------------------------------|------------------------------------------------|--|---------------|
| Bestand Bezichtigen Window Help                                                                                                    |                                                |  |               |
| 😥 😰 🍋 🖂 🥹                                                                                                    |                                                |  |               |
| Algemene deel - Wijziging [NH01]                                                                                                    |                                                |  | цк СК 🗵       |
| Bestand Opmaken Bezichtigen Help                                                                                                    |                                                |  |               |
| ● 🖻 🗸 🖾 🛋 🔎 🕨 😡                                                                                                    |                                                |  | 100 %         |
| Asyccuba<br>Manifest - Algemene Informatie<br>Kantoor van vertrek / aankomst<br>Nitot Aagnite kantoor Neuwe Haven<br>Algemene Informatie<br>Reis-Vicknummer<br>Provious registration reference<br>Provious registration reference | Aankomstidat<br>2606/2018<br>Registratiedatum  |  |               |
| Vertrekplants<br>USMA MIAM<br>Vertrekplants<br>USMA MIAM<br>Vertrekplants<br>Zee/Luchvaa<br>KöL<br>King OCEAN LINE<br>X<br>Sheepsegent                                                                                            | Plaats van bestemming<br>CWCON CONTAINERKADE   |  |               |
| Vervoer-<br>Wijze<br>10 Vervoer over zee<br>Nationaliiek<br>PA PANAMA<br>Registratie<br>Schipper/Gez<br>JOHN DO<br>Tonnage<br>Bordo<br>Martios<br>Vachtbrief<br>Scan Documents<br>CO-Loaders                                      | Identiteit<br>MELBOURKE STRAIT<br>Plaas<br>Dat |  |               |
| Mannest Viachurier scarbocuments CO-Loaders                                                                                                    |                                                |  | (D            |
| Comment library Algemene deel - W Vrachtbrief - Nieuw                                                                                                    |                                                |  | LA DI TO 15:1 |

Na het invullen van de vakken in het manifest en het scannen van de nodige papieren, moet je de co-loaders gaan invullen (als er co-loaders zijn). Co-loader is een term, dat al bekend is bij de locale scheepsvaart agenten. Je moet op de Co-Loader tab klikken om de co-loaders uit de dropdown lijst te kiezen.

## Als een schip van scheepsagent Gomez Shipping (King Ocean Line, KOL) binnen komt en er zijn containers van Hamburg Sud (HSUD)aan boord, is HSUD een co-loader.

Na een co-loader uit de drop down lijst te hebben gekozen klik je op het wit blaadje om je keuze te verifiëren. Je keuze komt dan te voorschijn in de lijst.

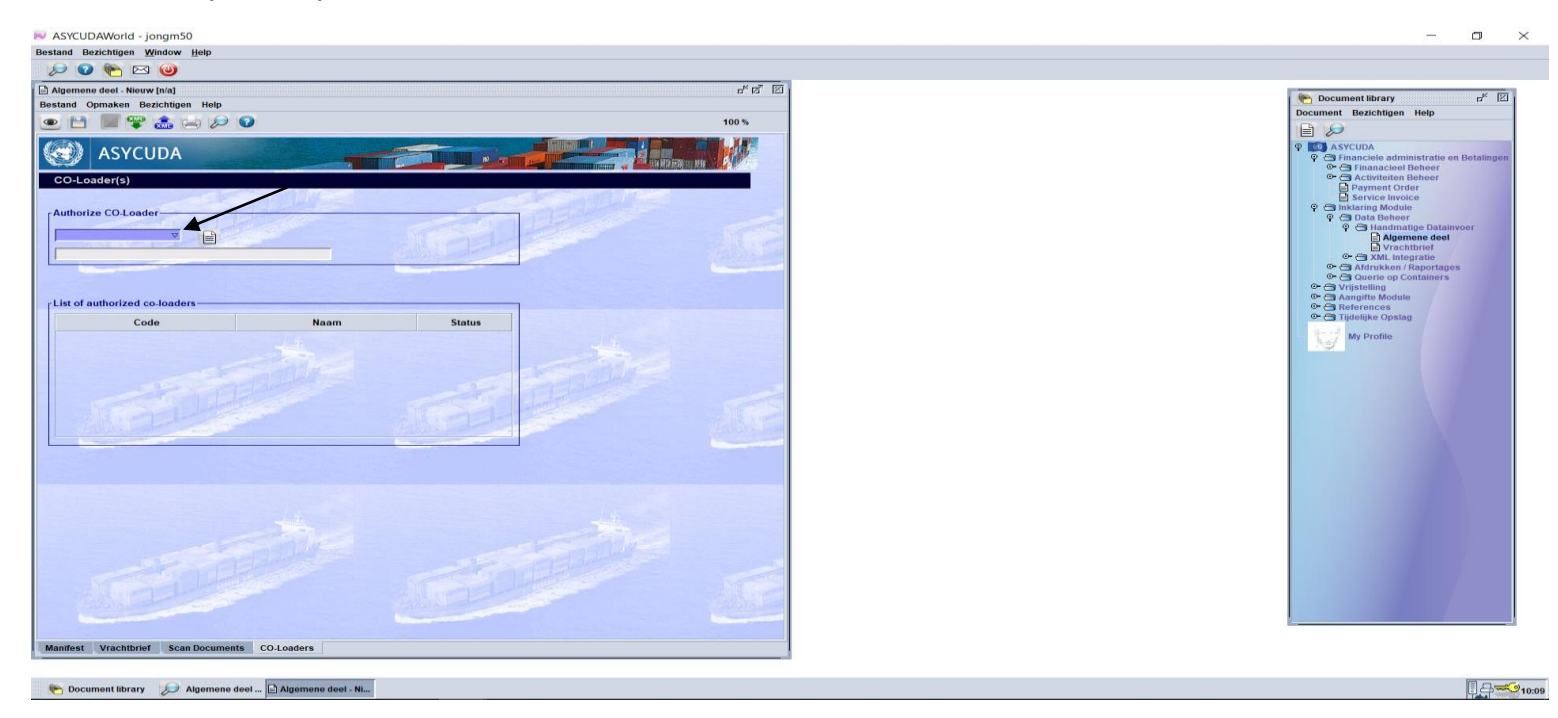

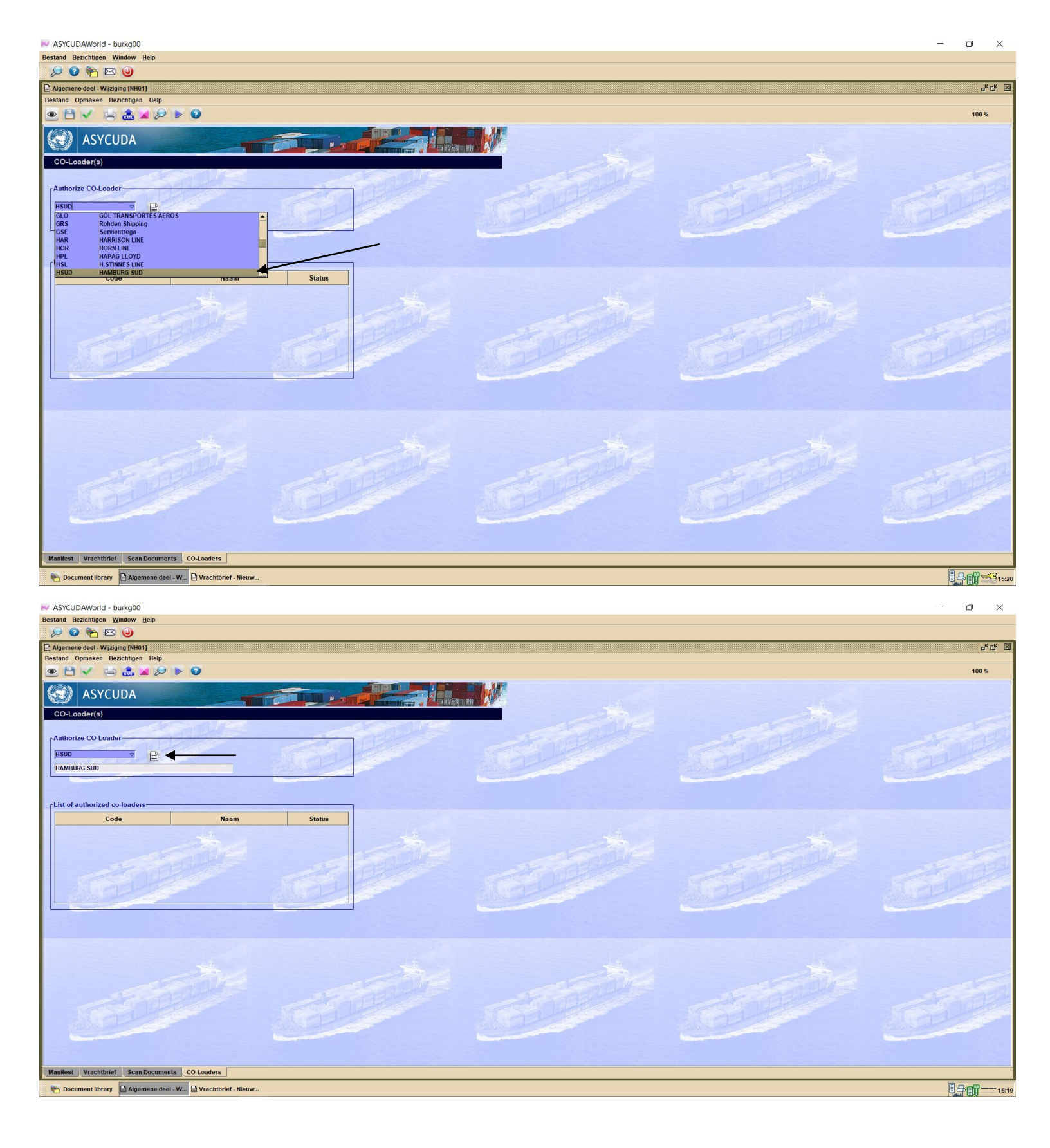

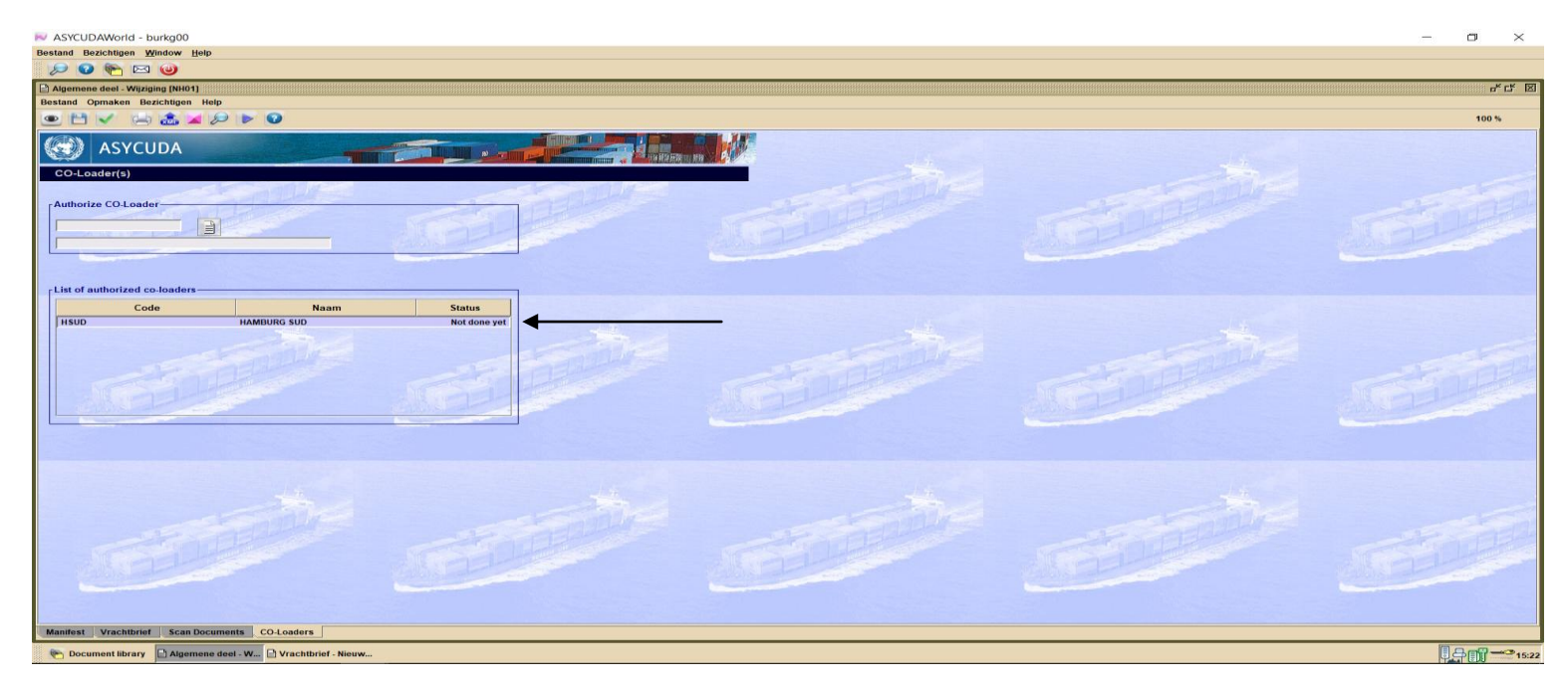

Door een co-loader in de lijst te zetten geef je dan direct toestemming aan de scheepsagent van de carrier om zelf zijn bill of ladings te laden in Asycuda World.

Nadat de co-loader alle vrachtbrieven heeft opgeladen moet hij de vrachtbrieven valideren door het manifest op te roepen en kiezen voor "Co-loader validate Waybills, zie onderstaande beeld.

| V ASYCUDAWorld - gasin50        | -     | ٥ | $\times$ |
|---------------------------------|-------|---|----------|
| Jestand Bezichtigen Window Help |       |   |          |
|                                 |       |   |          |
|                                 | agen. |   |          |

## Nadat alles is ingevuld moet je het manifest opslaan door op de floppy disk te klikken

| November 2018 November 2018                                                                                                    |                                                                 |                                                                                                    |   | - a ×    |
|----------------------------------------------------------------------------------------------------|-----------------------------------------------------------------|----------------------------------------------------------------------------------------------------|---|----------|
| Bestand Bezichtigen Window Help                                                                                                    |                                                                 |                                                                                                    |   |          |
| 😥 😰 🍋 🖂 🥹                                                                                                    |                                                                 |                                                                                                    |   |          |
| Algemene deel - Wijziging (NH01)                                                                                                    |                                                                 |                                                                                                    |   | rt 🗵     |
| Bestand Opmaken Bezichtigen Help                                                                                                    |                                                                 |                                                                                                    |   |          |
|                                                                                                    |                                                                 |                                                                                                    |   | 100 %    |
| ASYCUDA Manifest - Algemene Informatie Kantoor van vertrek / aankomst HHO Angelie Kantoor Nieuwe Haren Algemene Informatie Reis-Vfluchnummer Vertrekdatum 123 Previous registration reference                                                                                                    | Aankomstdat Aankomstijd<br>Registratiedatum<br>Registratiedatum |                                                                                                    |   |          |
| Previous manifest does not exist for current transport Vertexplants UsmA MIAM Verschepingsgegevens Zee/Luchtvaa KOL KOL Shoepsagent 121092004 [GOMEZ SHIPPING NV                                                                                                    | Plaats van bestemming<br>CWCON CONTANETRADE                     | Transactie voltooid<br>Wijzigingen opstaan is gedaan<br>Oruk manifest af - gecomprimeerd<br>Email near: | × | STATE OF |
| Vervoer- Wijze To Vervoer over zee Nationaliteit PA PANMAA Registratie Schipper/Gez JOHN DO Tonnage Retro Retro Nation Nation | Identiteit<br>MELBOURRE STRAIT<br>Plaats<br>Dat                 |                                                                                                    |   |          |
|                                                                                                    |                                                                 |                                                                                                    |   |          |
| Comment library Algemene deel - W Vrachtbrief - Nieuw                                                                                                    |                                                                 |                                                                                                    |   | 15:25    |

Hierna klik je op de groene pijl om verder te gaan met het invullen van de vrachtbrief.

## Klik nu op de tab <vrachtbrief>

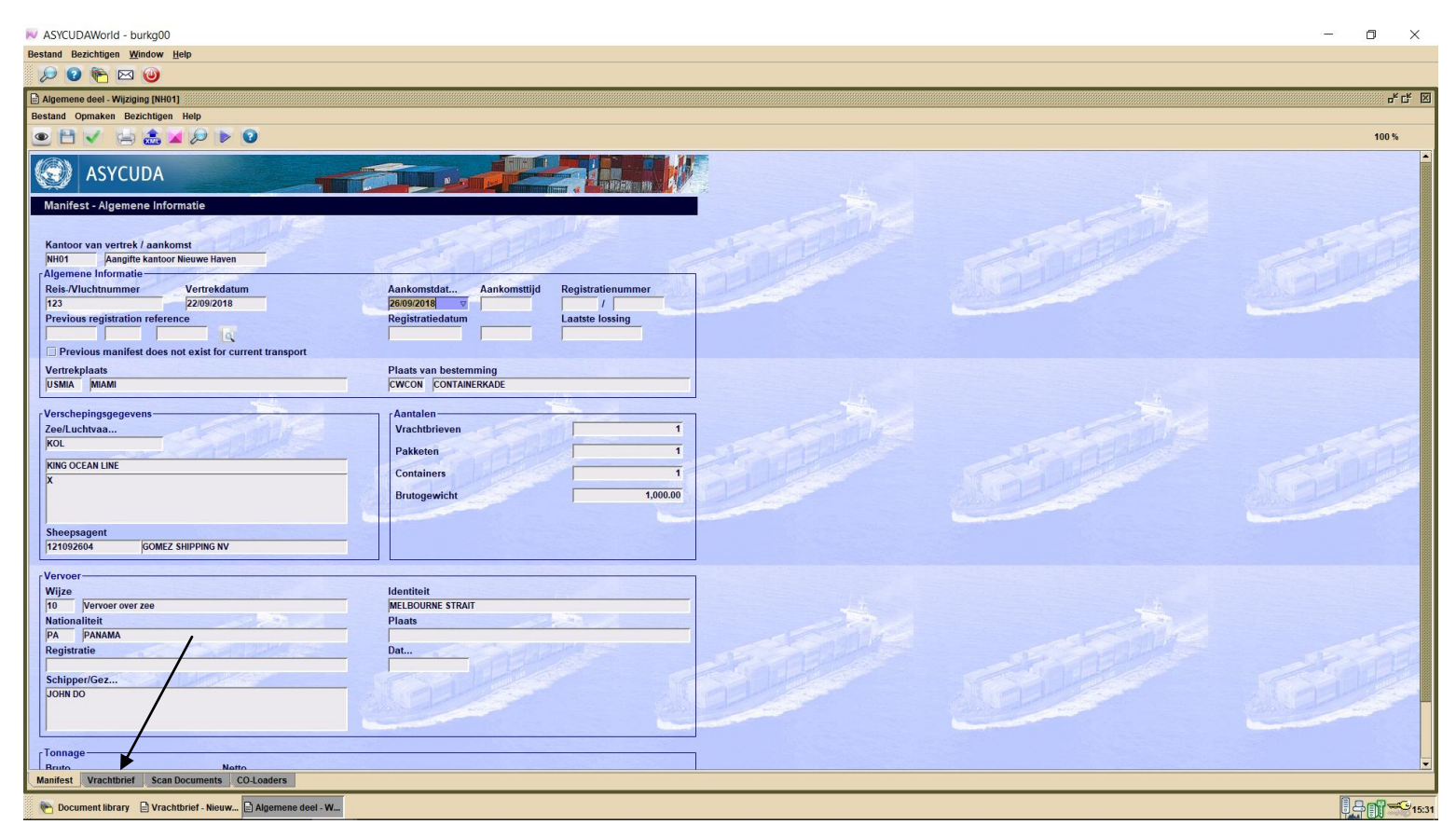

Daarna klik je op het witte blaadje om een nieuwe vrachtbrief bij te voegen.

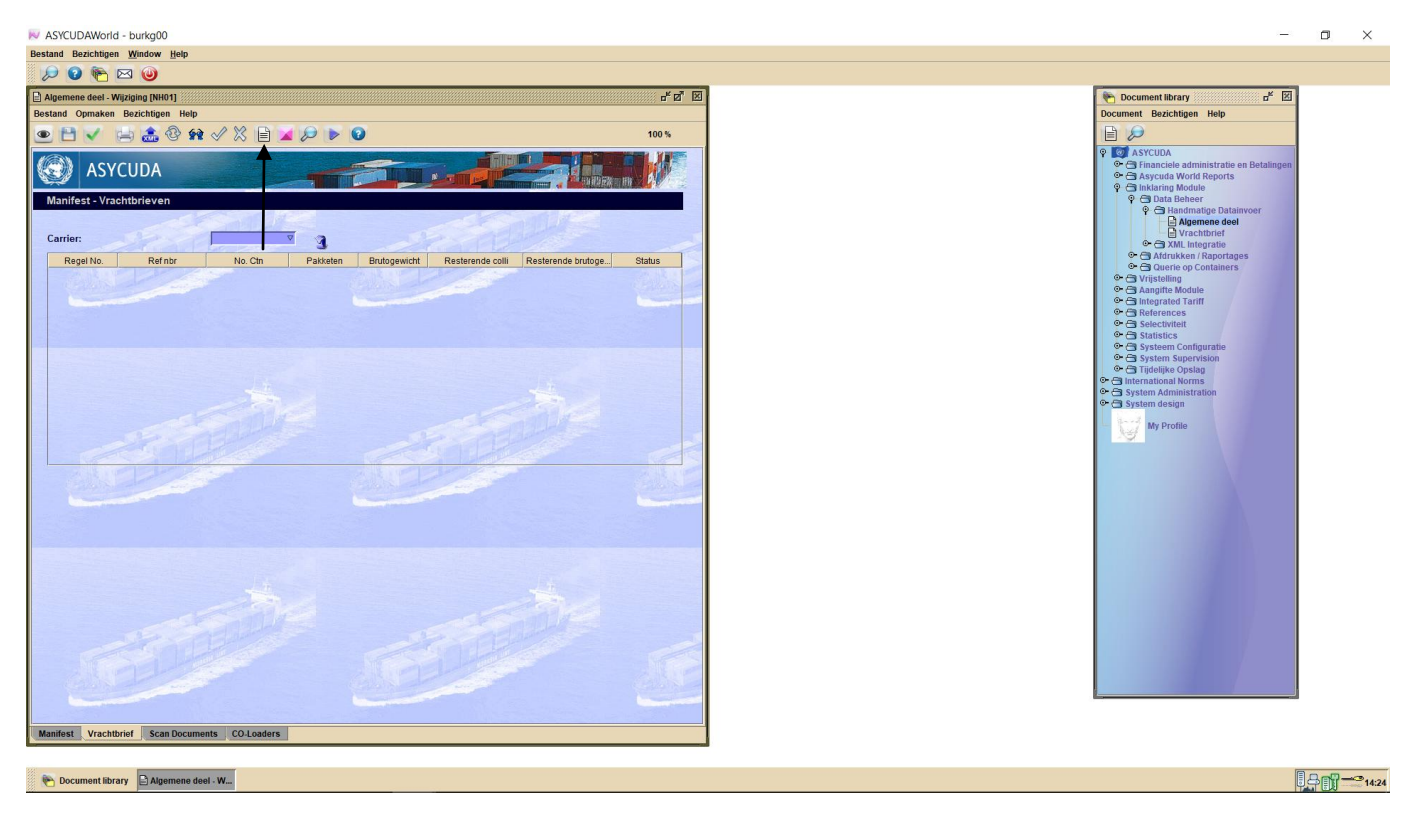

Na op het witte blaadje te hebben geklikt krijg je het onderstaande veld te zien. Klik hierna op blauwe vink om verder te gaan

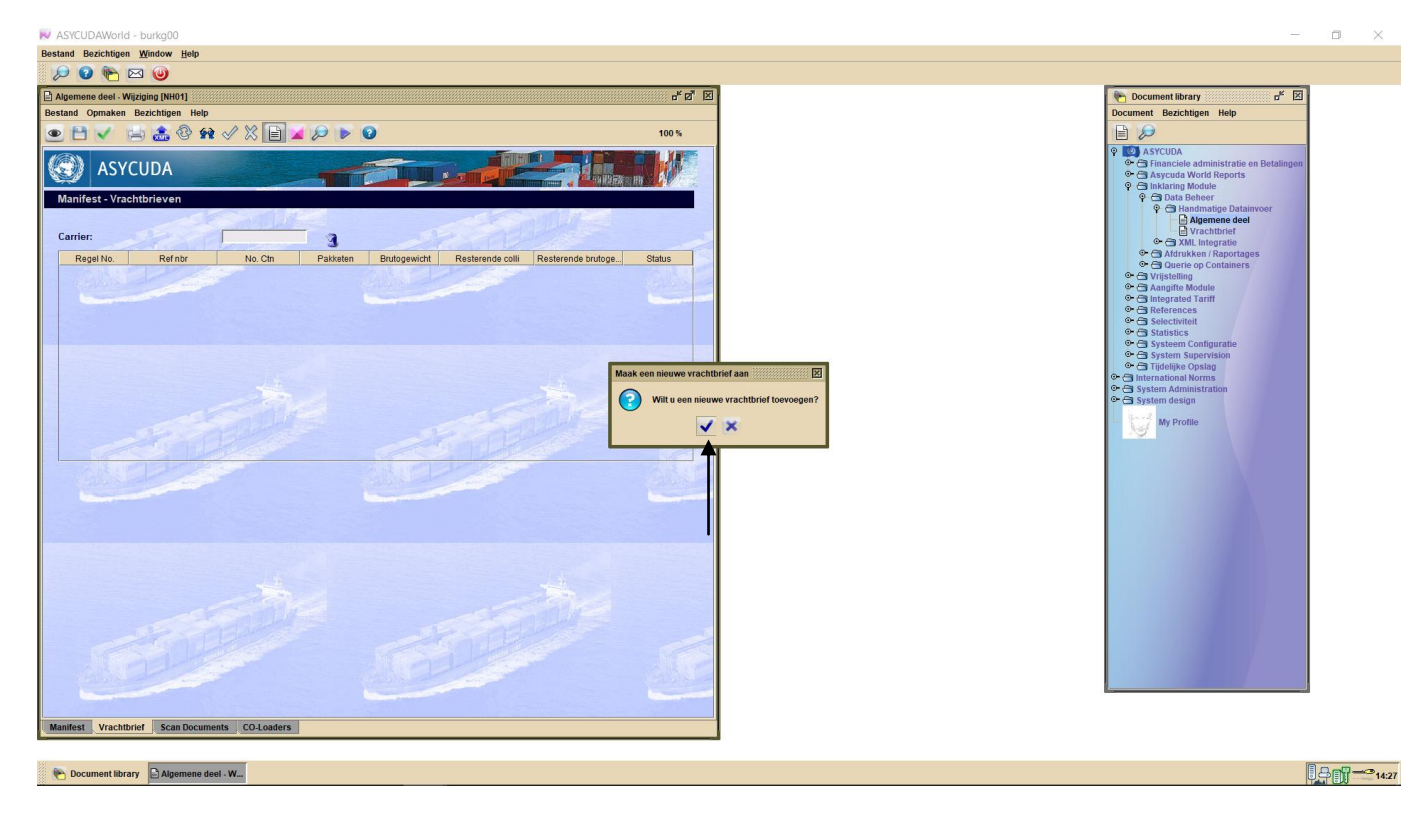

Vul nu de gegevens van de vrachtbrief in, daarna vul je de gegevens van de container in door op de container tap te klikken.

| stand Bachen Meder Meder<br>Prove Comparison Meder<br>Prove Comparison Meder<br>Prove Comparison Meder<br>Prove Comparison Meder<br>Prove Comparison Meder<br>Prove Comparison Meder<br>Prove Comparison Meder<br>Prove Comparison Meder<br>Prove Comparison Meder<br>Prove Comparison Media<br>Prove Comparison Media<br>Prove Prove Prov                                                                                                    | ASYCUDAWorld - burkg00                                                                                                    |                                                                                    | -                                                                                                    |
|----------------------------------------------------------------------------------------------------|----------------------------------------------------------------------------------------------------|------------------------------------------------------------------------------------|----------------------------------------------------------------------------------------------------|
| Vieward     Vieward                                                                                                    | estand Bezichtigen <u>W</u> indow <u>H</u> elp                                                                                                    |                                                                                    |                                                                                                    |
| Vacchard   Vacchard    Vacchard   Vacchard   Vacchard   Vacchard   Vacchard   Vacchard   Vacchard   Vacchard   Vacchard   Vacchard   Vacchard   Vacchard   Vacchard   Vacchard   Vacchard   Vacchard   Vacchard <td< td=""><td>🔎 🕝 🍋 🖂 🥹</td><td></td><td></td></td<>                                                                                                    | 🔎 🕝 🍋 🖂 🥹                                                                                                    |                                                                                    |                                                                                                    |
| Image: Section of the section of the sec                                                                                                    | ) Vrachtbrief - Nieuw (NH01)<br>Jestand Opmaken Bezichtigen Help                                                                                                    | r" 2" 12                                                                           | Document library "" I<br>Document Bezichtigen Help                                                                                                    |
| Manufasta-Yrazabilizia/       A anton van vertex / ankonst         Main fastar       Anagina sation Kennen         Main fastar       Anagina sation Kennen         Voorangaande document       Voorangaande document         Voorangaande document       UCR         Voorangaande document       UCR         Voorangaande document       Voorangaande document         Voorangaande document       Voorangaande document         Voorangaande document       Voorangaande document         Voorangaande document       Goconalgeneerdo         Voorangaande document       Goconalgeneerdo         Voorangaando course       Sature oonalgeneerdo      <                                                                                                    | 坐 💾 🕎 🏩 😓 🞾 🔞                                                                                                    | 100 %                                                                              |                                                                                                    |
| Voorafjaande document<br>UCR<br>Ladglaats<br>USRA MAAN<br>Cooplasts<br>EWCOR CONTARERKAGE<br>2 Statuchvantmi<br>FKOL<br>KWK OCCAN LINE<br>X<br>Sheepsagent<br>12762204 GOMEZ SHEPRO BV<br>Vijze<br>10 Wroere ree<br>Raisonafeit<br>PA PAAMAA<br>Pa PAAMAA<br>Cooplasts<br>EWCOR Contarest Market STRAT<br>MiLBOURKE STRAT<br>MiLBOURKE STRAT<br>Sheepsagent<br>12762204 GOMEZ SHEPRO BV<br>Vijze<br>Cooplasts<br>Cooplasts<br>Cooplasts<br>EWCOR<br>Cooplasts<br>EWCOR<br>Cooplast<br>EWCOR<br>EWCOR | Manifest - Vrachtbrief Kantoor van vertrek / aankomst NH01 / Aanglite kantoor Neuwe Haven Algemeine Informatie Reis-Vluchtnummer Vertrekdatum 123 / 2209/2018 Referentienummer Vrachtbrief soort | Aankomstdat Aankomsttijd<br>P6092018 //<br>Soort Laatste Jossing Vrachtbrief regel | ♥       Imachie administrate en Betalingen         ♥       Financhie administrate en Betalingen         ♥       Binkaring Module         ♥       Imkaring Module         ♥       Tandmatige Datainvoer         ●       Augemen deel         ●       Tandmatige Datainvoer         ●       Tandmatige Datainvoer         ●       Tandmatige Datainv |
| real-uchtvaartmij   KOC   KOC   KOC   KOC   Steegaagent   121092804   Joonalieit   PA   Milbourse StRAT     Identiteit   Milbourse Strangende   Informationalieit   PA   Milbourse Strangende   Informationalieit   PA   Milbourse Strangende   Informationalieit   PA   Status   Aantal geglittet vrachtbrieven                                                                                                    | Voorafgaande document<br>Laadplaats<br>USMIA MIAMI                                                                                                    | UCR<br>Losplaats<br>CWCON CONTAINERKADE                                            | <ul> <li>↔ → Vristelling</li> <li>↔ → Anaptite Module</li> <li>↔ → Integrated Taritf</li> <li>↔ → References</li> <li>↔ → Selectivitit</li> <li>↔ → Statistics</li> <li>↔ → Statistics</li> </ul>                                                                                                    |
| Sheepsagent   121092604   IZ007007     Wijze   Identiteit   Miclourine STRAIT     Mellourine Strait     Mellourine Strait     Gegevens goeteren     Aantal gesplitie vrachtbrieven                                                                                                    | -Zee/Luchtvaartnij                                                                                                    | Exporteur/Verscheper                                                               | Grading System Supervision     Grading the Opslag     Grading System Administration     System Adesign     My Profile                                                                                                    |
| T Vervoer                                                                                                    | Sheepsagent<br>121092604 GOMEZ SHIPPING NV                                                                                                    |                                                                                    |                                                                                                    |
| Berichten Geconsigneerde Geconsigneerde Geconsignee                                                                                                    | rVervoer-<br>Wijze<br>10 Vervoer over zee<br>Nationaliteit<br>PA PANAMA                                                                                                    | Melbourne strait                                                                   |                                                                                                    |
| Cegevens goedsren<br>Aantal containty Verpakkingscode<br>Teachterie Containty Verpakkingscode                                                                                                    | Perichten                                                                                                    | Geconsigneerde                                                                     |                                                                                                    |
| Aantaa consumys verpaakingscool Status Aantai gespitste vrachtoneven v                                                                                                    | r Gegevens goederen                                                                                                    |                                                                                    |                                                                                                    |
|                                                                                                    |                                                                                                    | Status Aantai gespiitste vrachtbrieven                                             |                                                                                                    |
| riaciuniei contaiteis spinisei Access                                                                                                    | vracntbrier Containers Splitsen Access                                                                                                    |                                                                                    |                                                                                                    |

Bij de nieuwe inklaring module moet je tijdens het opmaken van een **MASTER BILL OF LADING**, bij "Geconsigneerde" niet meer de gegevens van de expediteur die de degroupage gaat doen invullen, maar de gegevens van de werkelijke importeur. Bij de nieuwe tab "Acces" verleen je dan toestemming aan de expediteur die de degroupage gaat uitvoeren.

14:30

Bij geconsolideerde containers moet dan net als in het verleden, bij "Geconsigneerde", de gegevens van de expediteur komen te staan en bij de tab "Acces" verleen je dan toestemming aan de expediteur om de degroupage uit te voeren.

Tijdens het opmaken van een HOUSE BILL OF LADING vul je de gegevens van de importeur bij "Geconsigneerde" en bij de tab "Acces" verleen je toestemming aan de expediteur die de splitsing gaat uitvoeren.

| and Bezichtigen Window Help                                                                                                    |                                                                                                    |                                                                                                    |      |
|----------------------------------------------------------------------------------------------------|----------------------------------------------------------------------------------------------------|----------------------------------------------------------------------------------------------------|------|
|                                                                                                    |                                                                                                    |                                                                                                    |      |
| achthriat Nieuw (Nii01)                                                                                                    |                                                                                                    | Par III                                                                                                    | 1971 |
| and Opmaken Bezichtigen Help                                                                                                    |                                                                                                    | Document Bezichtigen Help                                                                                                    | -    |
| e e 🖾 👝 👩                                                                                                    | 10                                                                                                    | 05                                                                                                    |      |
| ele-N/Uchummer<br>23<br>Ederationummer<br>EST<br>Corafgaande document<br>aadplaats<br>SMMA MAM<br>Berl.uchvaartmij<br>COL<br>CNG<br>COL | Aankomstidat Aankomstijd Registratienummer<br>pliosp2otis<br>Soort Laatste lossing Vrachtbrief regel<br>VCR<br>Losplaats<br>CWCON [CONTANERKADE<br>Exporteur/Verscheper<br>Viking Mami<br>USA | Correction of the second second | nin  |
| Voer<br>Ze<br>Vervoer over zee<br>jonaliteit<br>PANMA                                                                                   | Identifieit<br>MELBOURNE STRAT                                                                                                    | Ge ⊂ System design                                                                                                    |      |
| arichten                                                                                                    | Geconsigneerde                                                                                                    |                                                                                                    |      |
| egevens goederen<br>antal containers Verpakkingscode<br>1   STKS   Stuks<br>Terken & No.<br>m                                           | Status Aantal gesplitste vrachtbrieven                                                                                                    |                                                                                                    |      |
| namesteerde com Resterende colli Manifeste                                                                                              | erde brutoge Resterende brutogewi Hoeveelheid                                                                                                    |                                                                                                    |      |

High Printing is hier geconsigneerde. En bij de tab "Acces" zal toestemming worden verleend aan de expediteur, G & V, die de degroupage gaat doen.

| N ASYCUDAWorld - burkg00                                                                                                    |               | – 🗆 ×                                                                                                    |
|----------------------------------------------------------------------------------------------------|---------------|----------------------------------------------------------------------------------------------------|
| Bestand Bezichtigen Window Help                                                                                                    |               |                                                                                                    |
|                                                                                                    |               |                                                                                                    |
| Vrachtbrief - Nieuw (NH01)                                                                                                    | r" Ø" 🗵       | Cocument library 🛛 🖄                                                                                                    |
| Bestand Opmaken Bezichtigen Help                                                                                                    |               | Document Bezichtigen Help                                                                                                    |
| Asycuba      Access rights      I, the owner of this waybill, confirm that the following company/declarant is authorized to use this waybill in its trac      Authorized operation      This waybill will be degrouped by the company below      This waybill will be split by the declarant below | de operations | Sorreit Montale     Sorreit Montale     S |
| Authorized company to Degroupage<br>23100106 CA V CARIBLEAN CARGO SERVICE 5 NV Authorized declarant to Split                                                                                                    |               | C Statistics     C Statistics     C System Supportvision     C System Supportvision     C System Support Support     System Support Support     C System Configuration     C System Configuration     My Profile                                                                                                    |
| States States                                                                                                    |               |                                                                                                    |
| Vrachtbrief Containers Splitsen Access                                                                                                    |               |                                                                                                    |
| 🍋 Document library 🕒 Algemene deel - Wi 🕒 Vrachtbrief - Nieu                                                                                                    |               | []                                                                                                    |

/

Nadat alle gegevens van de bill of lading en van de container ingevuld zijn klik je op het rode container teken om de ingevulde gegevens van de container te valideren.

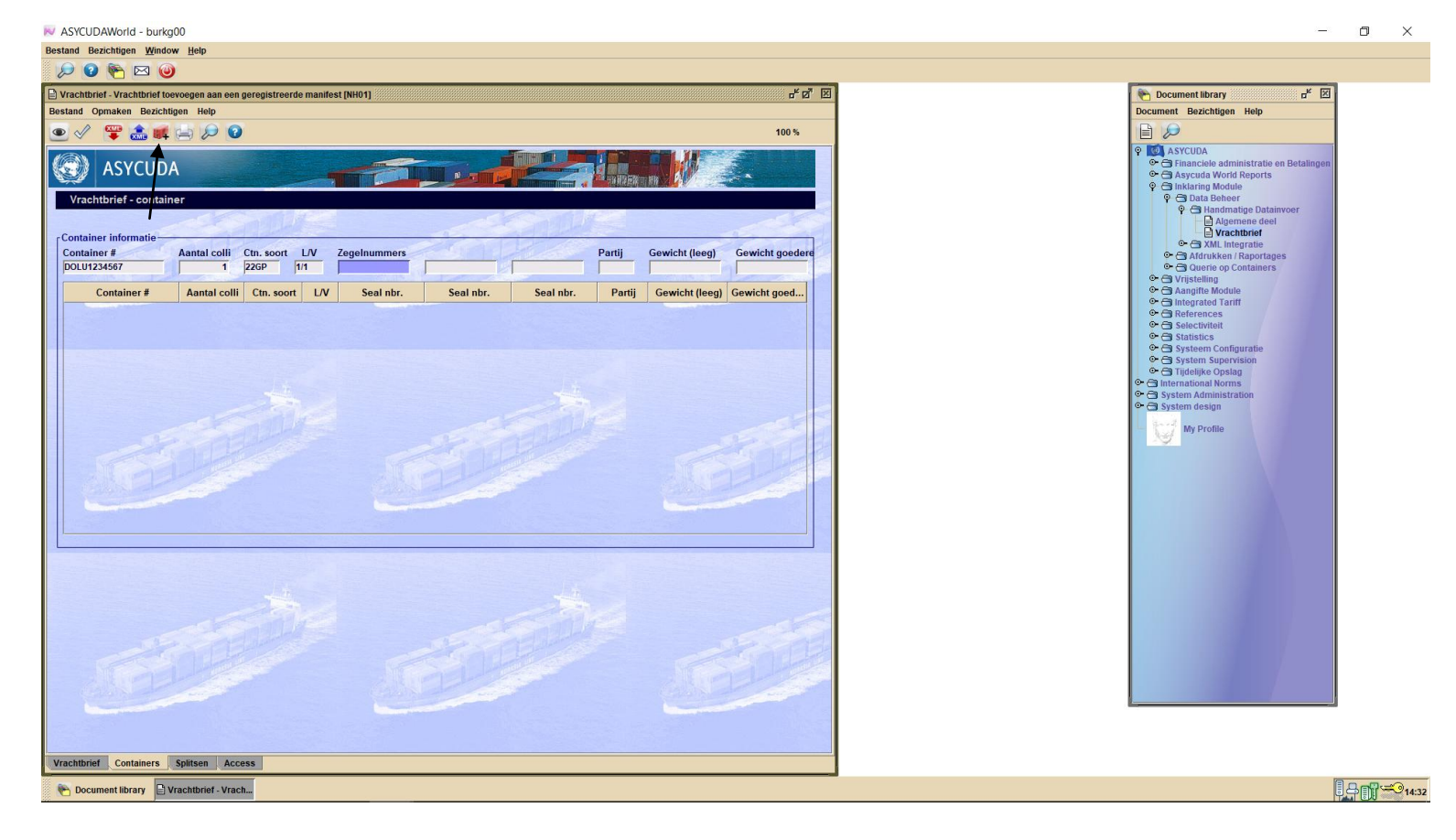

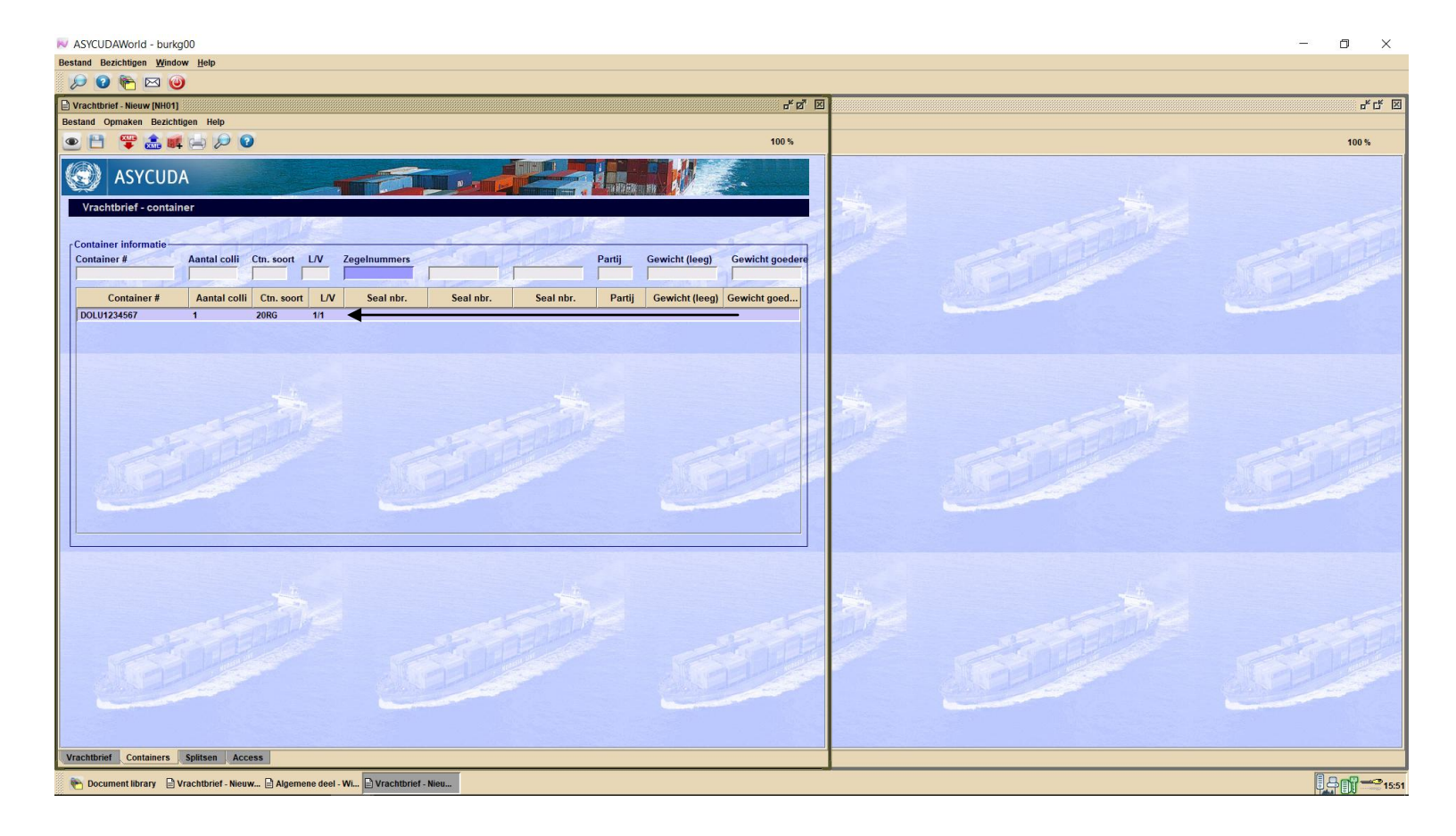

Hierna klik je op het floppy disk om je vrachtbrief op te slaan en daarna op de blauwe vink.

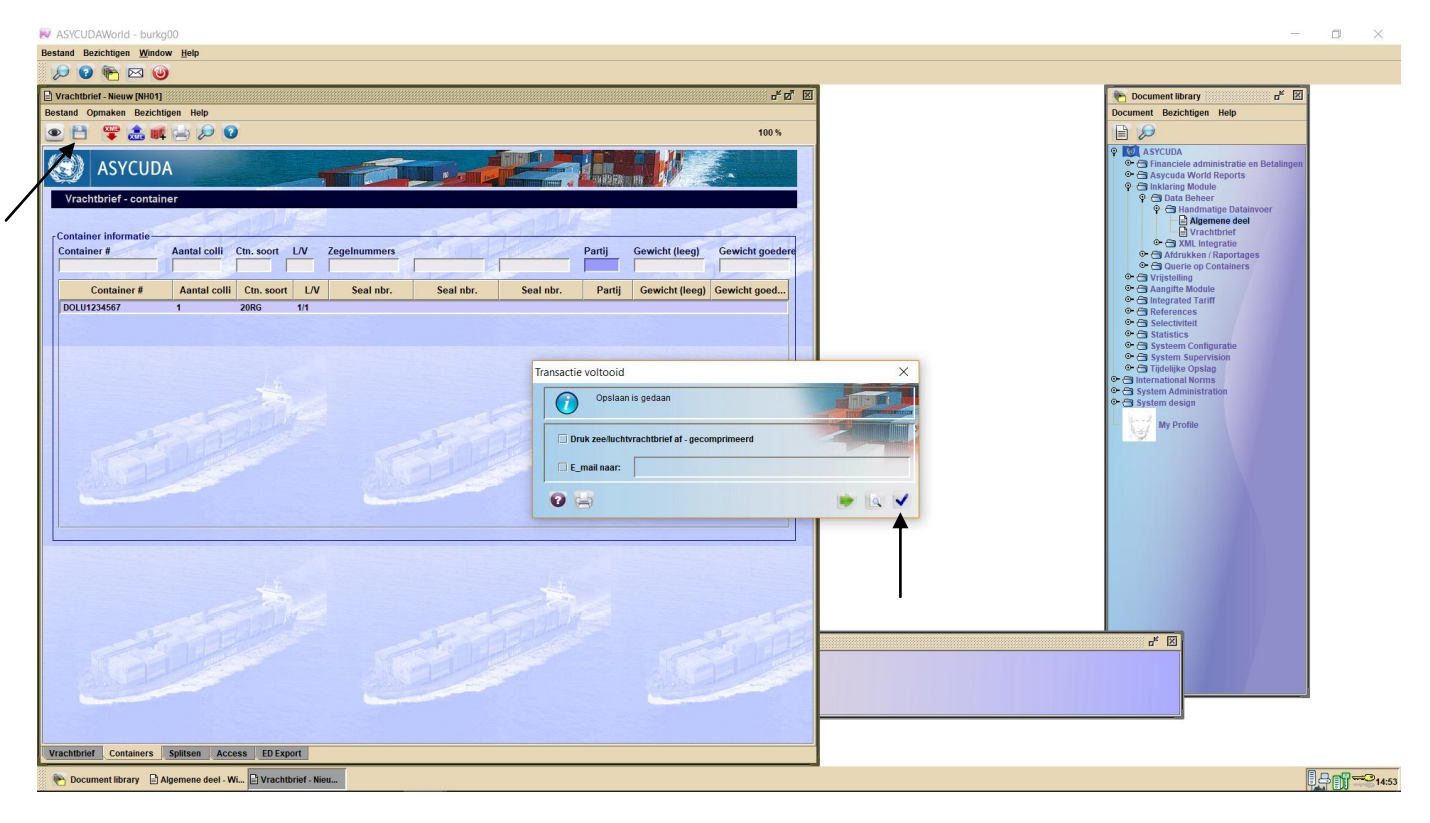

Nu zal het onderstaande veld tevoorschijn komen. Klik op de groene vink om het manifest en vrachtbrief te registreren

| NaryCUDAWorld - burkg00                                      |                                             |                      | - 0 ×   |
|--------------------------------------------------------------|---------------------------------------------|----------------------|---------|
| Bestand Bezichtigen Window Help                              |                                             |                      |         |
| 🔎 😧 🍋 🖂 🥘                                                    |                                             |                      |         |
| Algemene deel - Wijziging (NH01)                             |                                             |                      | r c X   |
| Bestand Opmaken Bezichtigen Help                             |                                             |                      |         |
| • 🖻 🗸 🚔 🏦 🖉 🕨 😧                                              |                                             |                      | 100 %   |
|                                                              |                                             | 12                   | -       |
| Manifest - Algemene Informatie                               |                                             |                      |         |
|                                                              |                                             |                      |         |
| Kantoor van vertrek / aankomst                               |                                             |                      |         |
| NH01 Aangifte kantoor Nieuwe Haven                           |                                             |                      |         |
| Algemene Informatie                                          | Aankometelat Aankomettiid Degietrationummer |                      |         |
| 123 22/09/2018                                               |                                             |                      |         |
| Previous registration reference                              | Registratiedatum Laatste lossing            |                      |         |
|                                                              |                                             |                      |         |
| Previous manifest does not exist for current transport       |                                             |                      |         |
| Vertrekplaats                                                | Plaats van bestemming                       |                      |         |
| USMIA MIAMI                                                  | CWCON CONTAINERKADE                         |                      |         |
| _ Verschepingsgegevens                                       | Aantalen                                    |                      |         |
| Zee/Luchtvaa                                                 | Vrachtbrieven 1                             |                      |         |
| KOL                                                          | Pakketen                                    | 1 2 2 Constanting of | and and |
| KING OCEAN LINE                                              | Containers                                  |                      |         |
| X                                                            |                                             | million and          |         |
|                                                              | Brutogewicht 1,000.00                       |                      |         |
|                                                              |                                             |                      |         |
| Sheepsagent                                                  |                                             |                      |         |
| DOWEZ SHIPPING NV                                            |                                             |                      |         |
| [Vervoer-                                                    |                                             |                      |         |
| Wijze                                                        | Identiteit                                  |                      |         |
| 10 Vervoer over zee                                          | MELBOURNE STRAIT                            |                      |         |
| PA PANAMA                                                    |                                             | and a line           |         |
| Registratie                                                  | Dat                                         |                      |         |
|                                                              |                                             |                      |         |
| Schipper/Gez                                                 |                                             |                      |         |
|                                                              |                                             |                      |         |
|                                                              |                                             |                      |         |
| Tannaa                                                       |                                             |                      |         |
| Bruto Netto                                                  |                                             |                      |         |
| 50,000.00 45,000.00                                          |                                             |                      |         |
| Kantoor van bestemming (do                                   | Voorafa. ref.                               |                      |         |
| Manifest Vrachtbrief Scan Documents CO-Loaders               |                                             |                      |         |
| 🍋 Document library 📄 Vrachtbrief - Nieuw 📄 Algemene deel - W |                                             |                      |         |

| N ASYCUDAWorld - burkg00                                     |                          |                            |                       |                                                                                                    | - 0 ×                                  |
|--------------------------------------------------------------|--------------------------|----------------------------|-----------------------|----------------------------------------------------------------------------------------------------|----------------------------------------|
| Bestand Bezichtigen Window Help                              |                          |                            |                       |                                                                                                    |                                        |
| 😥 😨 🍋 🥹                                                      |                          |                            |                       |                                                                                                    |                                        |
| Algemene deel - Wijziging [NH01]                             |                          |                            |                       |                                                                                                    | ьк ск Б                                |
| Bestand Opmaken Bezichtigen Help                             |                          |                            |                       |                                                                                                    |                                        |
| ● 🖰 🗸 🚔 🏦 🖌 🔎 🕨 😧                                            |                          |                            |                       |                                                                                                    | 100 %                                  |
|                                                              |                          |                            |                       |                                                                                                    |                                        |
| Manifest - Algemene Informatie                               |                          |                            |                       |                                                                                                    |                                        |
|                                                              |                          | ALK -                      |                       |                                                                                                    |                                        |
| Kantoor van vertrek / aankomst                               |                          |                            |                       |                                                                                                    |                                        |
| NH01 Aangifte kantoor Nieuwe Haven                           |                          |                            |                       |                                                                                                    |                                        |
| Algemene Informatie                                          |                          |                            |                       |                                                                                                    |                                        |
| Reis-/Vluchtnummer Vertrekdatum                              | Aankomstdat Aankomsttijd | Registratienummer          |                       |                                                                                                    |                                        |
| Previous registration reference                              | Registratiedatum         | Laatste lossing            |                       |                                                                                                    |                                        |
|                                                              | 24/09/2018 16:19         |                            |                       |                                                                                                    |                                        |
| Previous manifest does not exist for current transport       |                          |                            |                       |                                                                                                    |                                        |
| Vertrekplaats                                                | Plaats van bestemming    |                            |                       |                                                                                                    |                                        |
| USMIA MIAMI                                                  | CWCON CONTAINERKADE      |                            |                       |                                                                                                    |                                        |
| Verschaningsgegevene                                         | Aantalan                 |                            |                       |                                                                                                    |                                        |
| Zee/Luchtvaa                                                 | Vrachtbrieven            | ansactie voltooid          |                       | ×                                                                                                    |                                        |
| KOL                                                          | videntarieven            | Registratie is gedaan      | NH01 MANIEEST 2019/38 |                                                                                                    |                                        |
| KING OCEAN LINE                                              | Pakketen                 |                            |                       | and the second second s |                                        |
| X                                                            | Containers               |                            |                       |                                                                                                    |                                        |
|                                                              | Brutogewicht             | Druk manifest af - gecompt | imeerd                |                                                                                                    |                                        |
|                                                              |                          | E mail naar                |                       |                                                                                                    |                                        |
| Sheepsagent                                                  |                          |                            |                       |                                                                                                    |                                        |
| 121092604 GOMEZ SHIPPING NV                                  |                          | 0 23                       | 📂 lia                 | 1                                                                                                    |                                        |
| Venueer                                                      |                          | • =                        |                       |                                                                                                    |                                        |
| Witze                                                        | Identiteit               |                            |                       | T                                                                                                    |                                        |
| 10 Vervoer over zee                                          | MELBOURNE STRAIT         |                            |                       |                                                                                                    |                                        |
| Nationaliteit                                                | Plaats                   | AT L                       |                       |                                                                                                    |                                        |
| PA PANAMA                                                    |                          |                            |                       |                                                                                                    |                                        |
| Registratie                                                  | Dat                      |                            |                       |                                                                                                    |                                        |
| Schipper/Gez                                                 | Concess Lines            |                            |                       | Contract of the                                                                                                    |                                        |
| JOHN DO                                                      |                          |                            | and the second second |                                                                                                    |                                        |
|                                                              |                          |                            |                       |                                                                                                    |                                        |
|                                                              |                          |                            |                       |                                                                                                    |                                        |
| r Tonnage                                                    |                          |                            |                       |                                                                                                    |                                        |
| Bruto Netto                                                  |                          |                            |                       |                                                                                                    |                                        |
| 50,000.00 45,000.00                                          |                          |                            |                       |                                                                                                    |                                        |
| Kantoor van bestemming (do                                   | Voorafg. ref.            |                            |                       |                                                                                                    |                                        |
| Mannesi Arachunier Scali Documents CO-Loauers                |                          |                            |                       |                                                                                                    | 1755                                   |
| 🐑 Document library 🖹 Vrachtbrief - Nieuw 📄 Algemene deel - W |                          |                            |                       |                                                                                                    | <b>↓</b> ♣ <b>〕</b> <sup>***</sup> 15: |

Manifest en bill of lading zijn dan geregistreerd. In dit voorbeeld is de manifest nummer 2018 38.